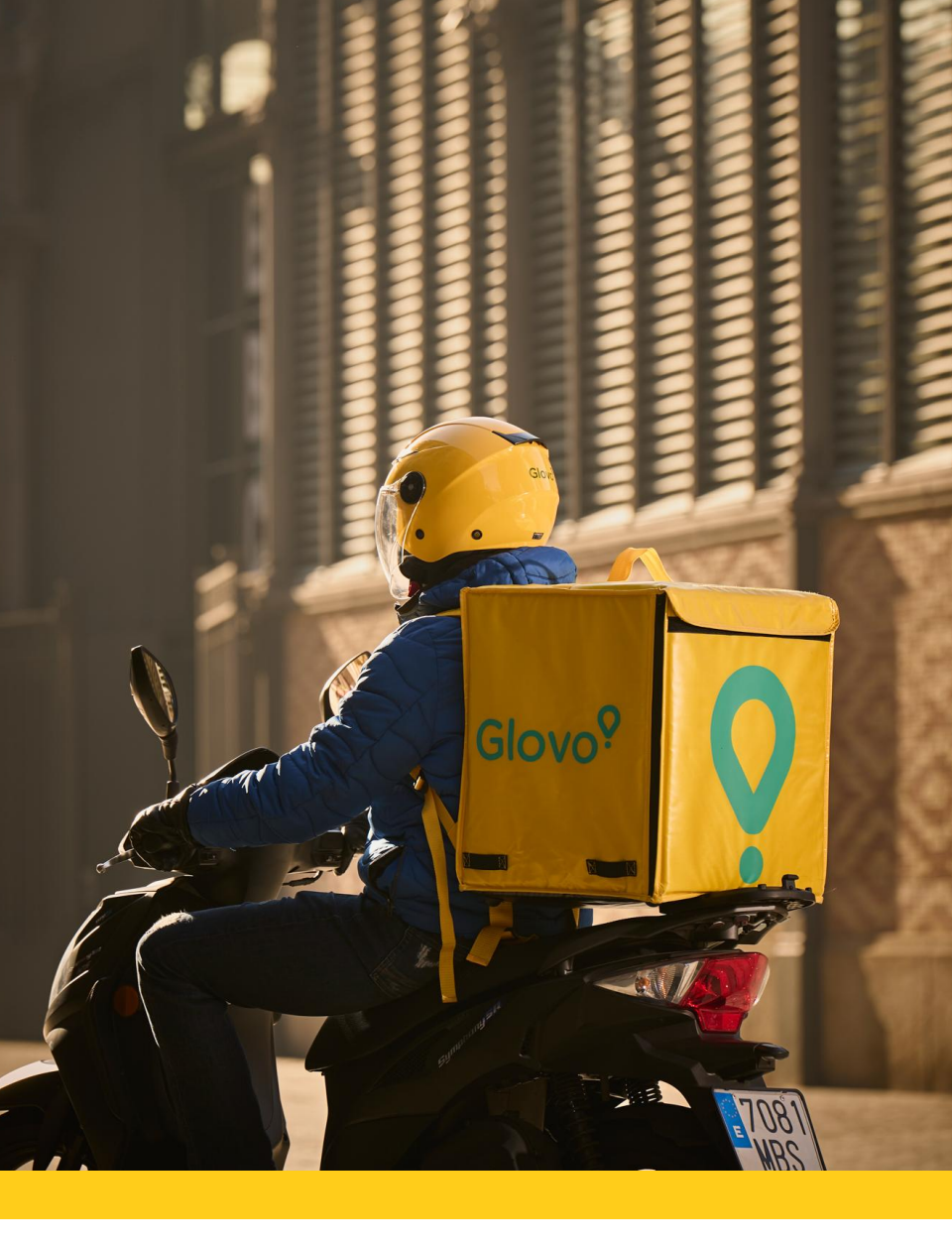

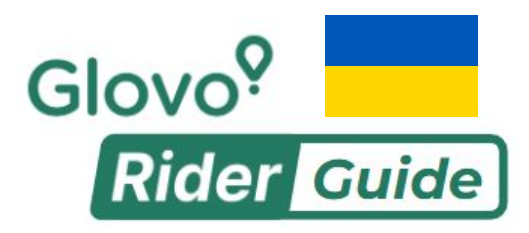

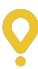

Меню додатку

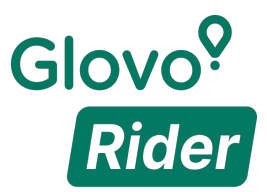

#### Вітаємо в додатку Glovo Rider!

Хочеш дізнатися більше про додаток? Переглянь цей гід!

Завантаж додаток і переконайся, що країна в арр store встановлена на Польщу

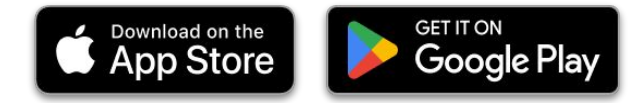

### 2

Увійди у систему

Увійди, вказавши адресу електронної пошти та пароль, надіслані в електронному листі

#### **3** Зарезервуй сесію

Увійди, вказавши адресу електронної пошти та пароль, надіслані в електронному листі.

Inne funkcje

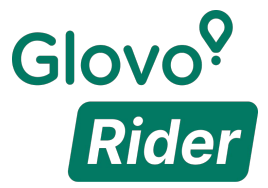

### Головна сторінка

0

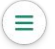

Настисни тут щоб відкрити меню Тут знайдеш зв'язок з підтримкою

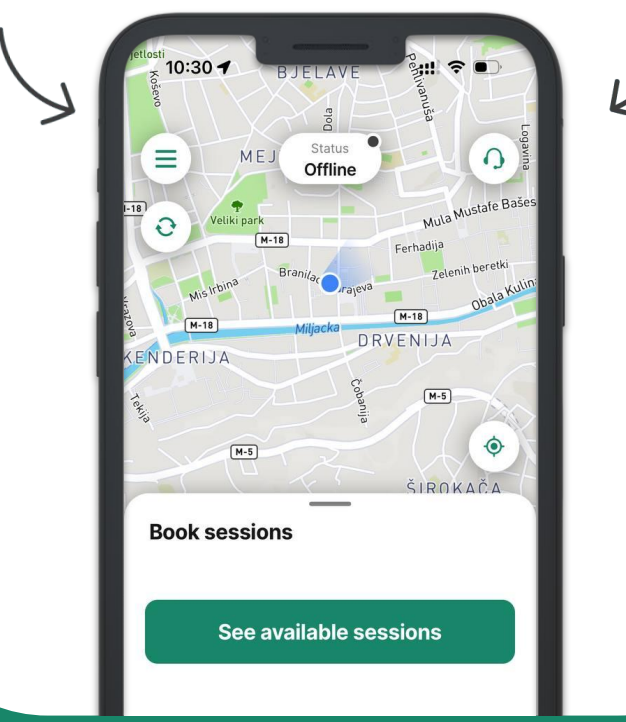

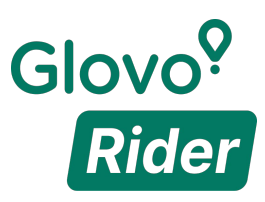

Мій профіль

Доступні сесії

Мої сесії

Вхідні повідомлення

Останні доставки

Гаманець

Платежі

Завдання

Запроси друга

Статистики

Налаштування

| 10 | 0:30 -              |            | : ? • ·                |
|----|---------------------|------------|------------------------|
| Jo | e Glopi             | ₀ 12       |                        |
| 0  | My profile          |            | ula Mustafe B          |
| Ľà | Available sessions  |            | ija<br>Zelenih beretki |
| Ċ  | My sessions         |            | Obala H                |
| ۰  | Inbox               |            | 1-5                    |
| 3  | Recent deliveries   |            | •                      |
| Ē  | Wallet              |            | OKAČA                  |
|    | Payments            |            |                        |
| ş  | Quests              |            | s                      |
| Ťð | Refer a friend      |            |                        |
| 끣  | Statistics          |            |                        |
| Ļ. | Tutorials           | G          |                        |
| 20 | Privacy policy      | œ          |                        |
| 20 | T&C of location-bas | ed service | es                     |

Натисни на розділ про який хочеш дізнатися!

Inne funkcje

Повернення до меню

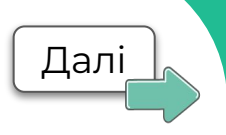

## 'Мій профіль'

У цьому розділі зберігаються Ваші особисті дані, а також ідентифікатор кур'єра.

Ви можете редагувати таку інформацію, як пароль, номер телефону та контакт у разі надзвичайних ситуацій.

Ідентифікатор кур'єра є унікальним для кожного користувача.

Якщо ви хочете змінити тип транспортного засобу або банківські дані, зверніться до служби підтримки в додатку.

3 міркувань безпеки рекомендується змінити пароль після першого входу, заповнити всі поля та оновлювати інформацію.

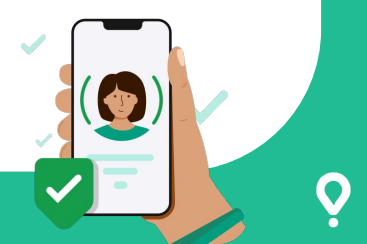

Inne funkcje

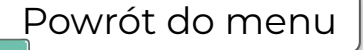

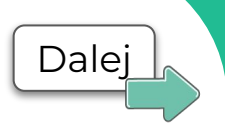

## 'Доступні сесії'

Сесії – це періоди, які ви можете зарезервувати заздалегідь та отримувати замовлення в цей час.

Ви не будете отримувати замовлення поза зарезервованими сесіями.

Ви можете "забронювати" максимум 12 годин на день.

Резервація сесій на наступний тиждень відбувається щочетверга: іноді це може називатися "Календарем" у додатку.

Як забронювати сесію

Перейдіть до розділу "Доступні сесії", а потім натисніть "Забронювати" на тих, які вас цікавлять.

Перейдіть до розділу "Мої сесії", щоб перевірити підсумок ваших бронювань.

Inne funkcje

Powrót do menu

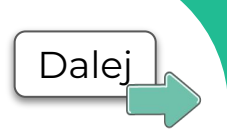

## 'Доступні сесії'

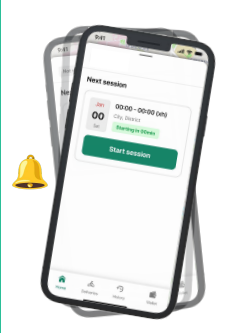

#### Що таке "Розпочати зараз"?

Сесії можуть бути продовжені через високий попит у вашій місцевості. У такому випадку ви отримаєте сповіщення з опцією реєстрації та використання платформи.

#### Що таке "бонуси"?

Бонуси (збільшення винагороди) нараховуються в умовах поганої погоди, під час періодів високого попиту тощо. Вони відображаються у вигляді символу або множника.

Inne funkcje

Powrót do menu

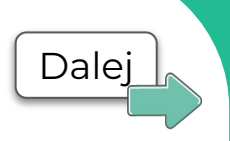

## 'Moï ceciï'

Тут ви знайдете **майбутні та завершені сесії** та зможете відсортувати їх за статусом або зоною.

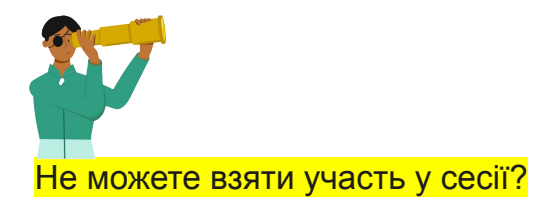

Зробіть обмін, щоб інші кур'єри могли її зарезервувати. Перейдіть до розділу "Мої сесії" і виберіть опцію "Запропонувати обмін".

Рекомендується проводити обмін у сесії за щонайменше 12 годин до її початку.

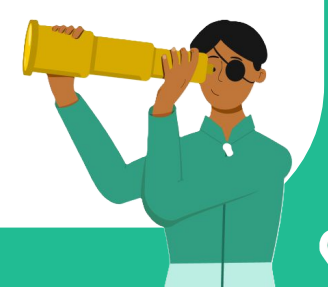

Inne funkcje

Powrót do menu

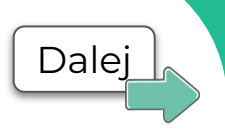

## **'Вхідні повідомлення'**

Перевіряйте повідомлення, надіслані на вашу вхідну скриньку, щоб бути в курсі змін у додатку та нових можливостей для підвищення заробітків.

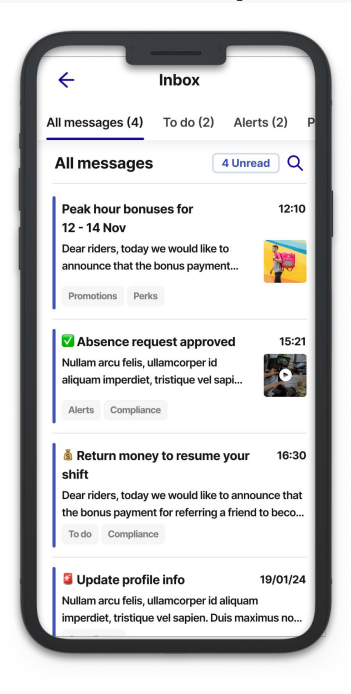

Inne funkcje

Powrót do menu

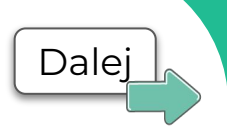

## 'Останні доставки'

# Огляд замовлень, виконаних протягом останніх 24 годин

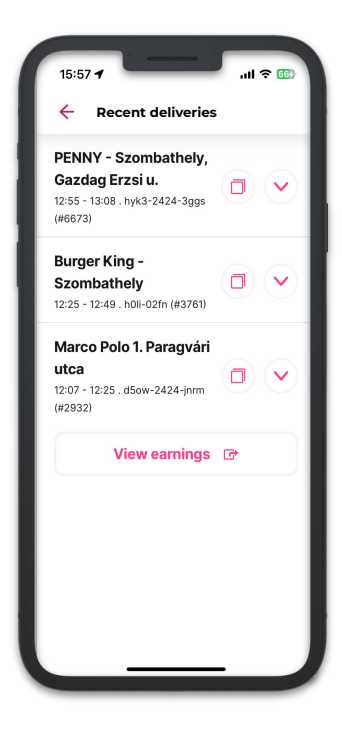

Inne funkcje

Powrót do menu

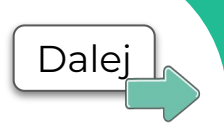

#### 'Гаманець'

На вкладці "Гаманець" доступна інформація про кількість готівки, яку ви маєте при собі, та готівкові трансакції: сплачені та отримані суми додаються автоматично.

#### Що таке "готівкові трансакції"?

3 міркувань безпеки **ми надсилаємо сповіщення**, **якщо рекомендується перевести готівку** з Гаманця в додатку за допомогою посилання.

Коли потрібна готівка?

Замовлення, що оплачуються готівкою, чітко позначені на екрані прийняття. Готівка може бути потрібна під час отримання, доставки або в обох цих ситуаціях.

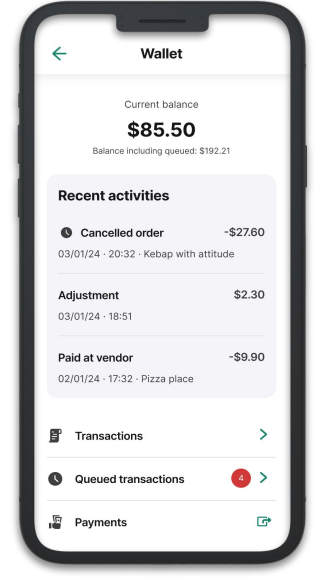

Inne funkcje

Powrót do menu

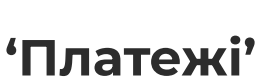

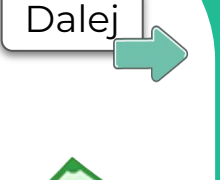

У цьому розділі ви можете перевірити свої щотижневі та попередні платежі, а також застосувати фільтри, щоб відобразити деталі за вашими вподобаннями.

| ← Payments                               |                         |  |  |
|------------------------------------------|-------------------------|--|--|
| Activity                                 | Statements              |  |  |
| This week<br>Mon, 25 Apr - Sun, 2 May    | للتو                    |  |  |
| Total income \$763.01                    | >                       |  |  |
| Average per hour<br>\$44.71              | Hours online<br>15h 30m |  |  |
| Today, 26 Apr<br>15 deliveries completed | \$376.55 >              |  |  |
| Mon, 25 Apr<br>17 deliveries completed   | \$386.46 >              |  |  |
| Older activity                           |                         |  |  |
| Sun 24 Apr<br>16 deliveries completed    | \$346.50 >              |  |  |

#### Скільки можна заробити?

Ви отримаєте винагороду за кожну виконану доставку. Сума відображається на екрані прийняття та може бути збільшена завдяки поточним бонусам.

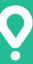

Inne funkcje

Powrót do menu

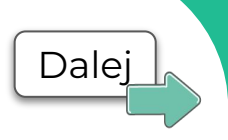

### **'Завдання'**

Тут ви можете перевірити **додаткові можливості для підвищення заробітків**, їхні умови та статус.

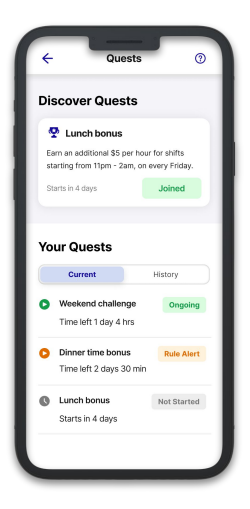

Як взяти участь?

Приєднуйтесь до завдань і починайте виконувати доставки, щоб виконати умови та заробити більше!

Inne funkcje

Powrót do menu

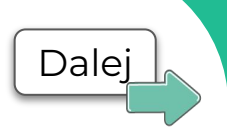

### 'Запроси друга'

На цій вкладці ви знайдете посилання для запрошення друзів. Ви також можете відстежувати прогрес активних рекомендацій.

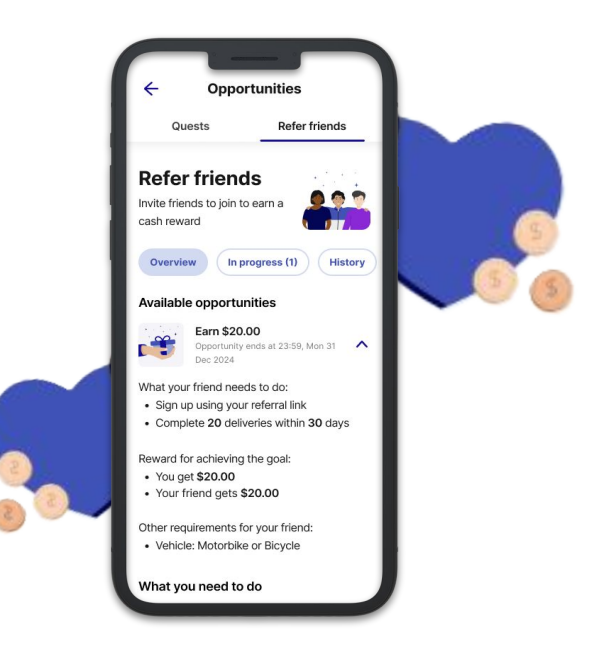

Inne funkcje

Powrót do menu

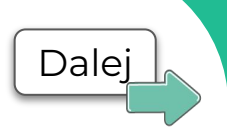

### 'Статистики'

У "Статистиках" відображаються ваші актуальні рейтинг, результати та поради, завдяки яким ви можете стати ще кращим кур'єром.

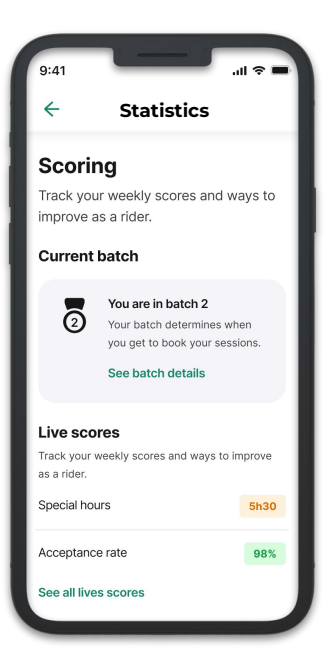

#### Що таке рейтингові ранги?

Через 14 днів виконання доставок щотижня ви будете отримувати новий ранг на основі результатів попереднього тижня.

Ранги мають ступені від 1 до 12 – чим ближче до рангу 1, тим раніше ви можете бронювати сесії.

Inne funkcje

Powrót do menu

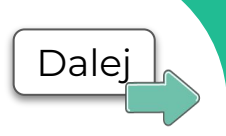

## 'Налаштування'

У налаштуваннях додатку ви можете, наприклад, вибрати переваги щодо карти.

Там ви також можете перевірити налаштування додатку, пов'язані з місцезнаходженням та сповіщеннями.

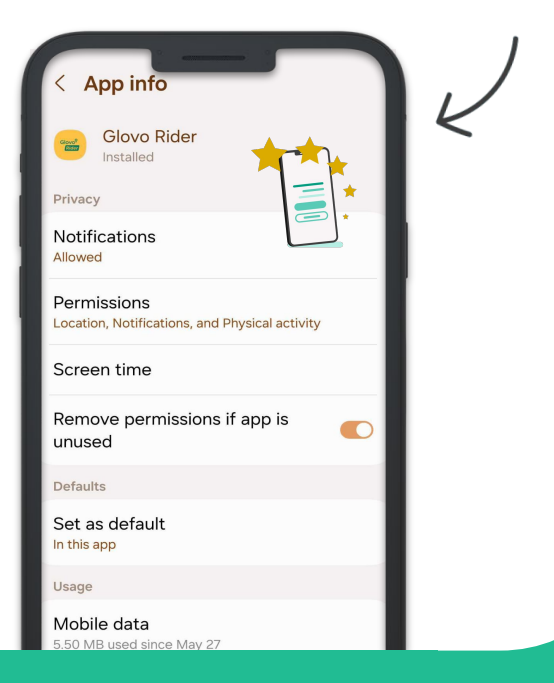

Inne funkcje

#### 'Процес доставки'

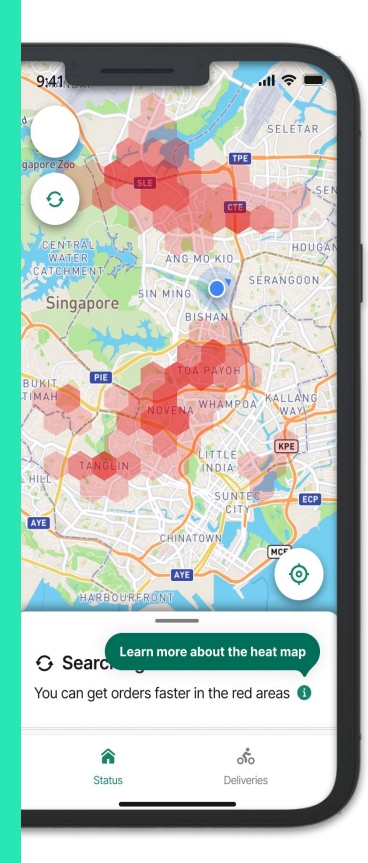

Натисніть кнопку **"Я** доступний", щоб розпочати сесію.

## 2

Після увімкнення доступності в додатку на головній сторінці почнуть з'являтися замовлення.

## 3

Ви можете приймати або

відхиляти замовлення,

щойно вони з'являться.

Головна сторінка проведе вас через кожен етап процесу.

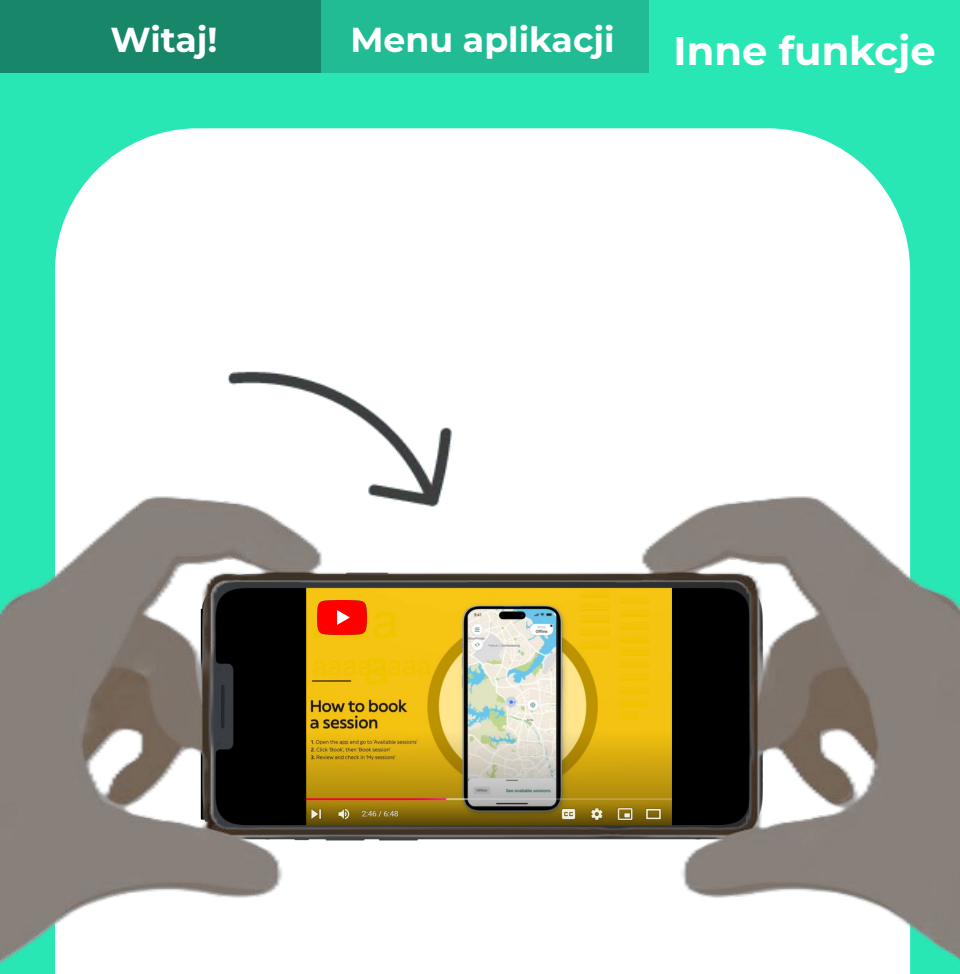

## Полюбляєш відео? Натисни <u>tutaj</u>!

Посилання перенаправляє на YouTube. Ви можете змінити субтитри в налаштуваннях відео.